## **VTP CISCO**

Le protocole **VTP** (Vlan Trunking Protocol) permet d'administrer des **VLAN** sur les périphériques **CISCO** sur la couche de niveau 2.

Pour mettre en oeuvre cette procédure, nous devons utiliser 3 switchs en installant sur le premier un VTP Serveur, sur le deuxième un VTP Client et sur le troisième un VTP Transparent au moyen du schéma représenté ci-dessous :

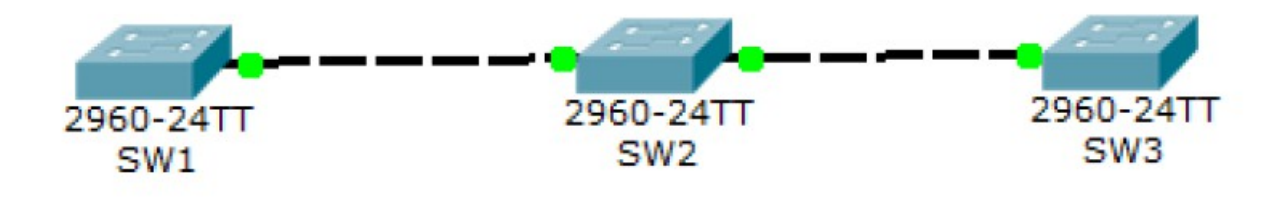

## I- Configuration du switch (SW1) en VTP Serveur

Le **VTP Serveur** permet à l'administrateur de modifier les **VLAN** et de répandre automatiquement ses modifications vers tous les switchs du réseau. Pour créer un **VTP Serveur**, nous nous rendrons sur le **premier switch** et saisir les commandes suivantes :

```
Switch>en
Switch#conf t
Enter configuration commands, one per line. End with CNTL/Z.
Switch(config) #vtp m
Switch(config) #vtp mode se
Switch(config) #vtp mode server
Device mode already VTP SERVER.
Switch (config) #vt
Switch(config) #vtp d
Switch(config) #vtp domain test.local
Changing VTP domain name from NULL to test.local
Switch (config) #vt
Switch(config) #vtp p
Switch(config) #vtp password cisco
Setting device VLAN database password to cisco
Switch(config) #
```

Pour ensuite voir l'état du **VTP Serveur** créé, nous devons saisir la commande : show vtp status

Voici ce qui s'affiche :

```
Switch#show vtp status
VTP Version
                               : 2
                               : 0
Configuration Revision
Maximum VLANs supported locally : 255
Number of existing VLANs : 5
VTP Operating Mode
                               : Server
VTP Domain Name
VTP Pruning Mode
VTP V2 Mode
                               : test.local
                               : Disabled
                               : Disabled
VTP V2 Hode
VTP Traps Generation
                                : Disabled
MD5 digest
                               : 0x52 0x79 0xF4 0x8E 0x1E 0x5C 0xDD 0xC5
Configuration last modified by 0.0.0.0 at 0-0-00 00:00:00
Local updater ID is 0.0.0.0 (no valid interface found)
```

Description des commandes :

- « en » ou « enable » : D'abord, nous nous mettons en mode privilégié pour saisir les commandes.

- « conf t » : Ensuite, nous nous mettons en mode de configuration.

- « vtp mode server » : Ensuite, nous créons le mode VTP que nous voulons créer.

- « vtp domain test » : Ensuite, nous saisissons un nom de domaine (Ici, le nom du domaine se nomme : « test ».

- « vtp password cisco » : Enfin, nous introduisons un mot de passe (Ici, le mot de passe est : « cisco »).

## II- Configuration du switch (SW2) en VTP Client

Le VTP Client fonctionne de la même manière que le VTP Serveur mais il ne peut pas modifier les VLAN du réseau. C'est-à-dire qu'il n'a pas le droit de les créer, les changer et les supprimer.

Pour créer un **VTP Client**, nous nous rendons sur le **deuxième switch** et nous devons saisir les commandes suivantes :

```
Switch>en
Switch#conf t
Enter configuration commands, one per line. End with CNTL/Z.
Switch(config)#vt
Switch(config)#vtp mo
Switch(config)#vtp mode cl
Switch(config)#vtp mode client
Setting device to VTP CLIENT mode.
Switch(config)#vtp
Switch(config)#vtp do
Switch(config)#vtp domain test
Changing VTP domain name from NULL to test
Switch(config)#00:01:13 %DTP-5-DOMAINMISMATCH: Unable to perform trunk negotiati
on on port Fa0/1 because of VTP domain mismatch.
```

```
Switch(config) #vt
Switch(config) #vtp p
Switch(config) #vtp password cisco
Setting device VLAN database password to cisco
```

Pour visualiser l'état du **VTP Client** créé, nous devons saisir la commande : show vtp status

Voici ce qui s'affiche :

```
Switch#show vtp status
                              : 2
VTP Version
Configuration Revision
                              : 0
Maximum VLANs supported locally : 255
Number of existing VLANs : 5
                             : Client
VTP Operating Mode
VTP Domain Name
                              : test
VTP Pruning Mode
                              : Disabled
                              : Disabled
VTP V2 Mode
VTP Traps Generation
                              : Disabled
                              : 0xD7 0xDA 0x31 0xCE 0xB7 0x63 0x9F 0x66
MD5 digest
Configuration last modified by 0.0.0.0 at 0-0-00 00:00:00
     · ...
```

Description des commandes :

- « vtp mode client » : Ensuite, nous créons le mode VTP que nous voulons créer.

## III- Configuration du switch (SW3) en VTP Transparent

Le VTP Transparent fonctionne de la même manière que le VTP Serveur et le VTP Client mais il peut créer des VLAN dans la plage étendue avec les identifiants des VLAN nommés : VLAN ID.

Pour créer un **VTP Transparent**, nous nous rendons sur le **troisième switch** et nous devons saisir les commandes suivantes :

Switch>en Switch#conf t Enter configuration commands, one per line. End with CNTL/Z. Switch (config) #vt Switch(config) #vtp mo Switch(config) #vtp mode tr Switch(config) #vtp mode transparent Setting device to VTP TRANSPARENT mode. Switch (config) #vt Switch(config) #vtp do Switch(config) #vtp domain test Changing VTP domain name from NULL to test Switch (config) #vt Switch(config) #vtp pass Switch(config) #vtp password cisco Setting device VLAN database password to cisco

Pour visualiser l'état du VTP Transparent créé, nous devons saisir la commande : show vtp status

Voici ce qui s'affiche :

```
Switch#show vtp status
VTP Version
                              : 2
Configuration Revision
                              : 0
Maximum VLANs supported locally : 255
Number of existing VLANs
                              : 5
VTP Operating Mode
                             : Transparent
VTP Domain Name
                             : test
VTP Pruning Mode
                              : Disabled
VTP V2 Mode
                              : Disabled
VTP V2 mode
VTP Traps Generation
                              : Disabled
                              : 0xD7 0xDA 0x31 0xCE 0xB7 0x63 0x9F 0x66
MD5 digest
Configuration last modified by 0.0.0.0 at 0-0-00 00:00:00
```

Description des commandes :

- « vtp mode transparent » : Ensuite, nous créons le mode VTP que nous voulons créer.